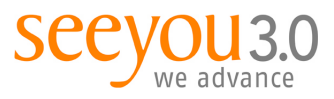

mag. marion tschirk t +43 1 503 53 80-32 m +43 664 234 17 54 marion.tschirk@seeyou.at

MANUAL | VERSION 1.0

SilverStripe CMS CMS-Manual Related Content

19.07.2012

Erstellt von:Marion TschirkDokument:SilverStripe\_Manual\_Related\_Content.odt

#### Inhaltsverzeichnis

| 5.Linkboxen        | .8 |
|--------------------|----|
| 4.Downloadboxen    | .5 |
| 3.Kontaktboxen     | .4 |
| 2.Neue Box anlegen | .3 |
| 1.Allgemeines      | .2 |

seeyou 3.0 | communication & technology consulting gmbh getreidemarkt 3/11 | 1060 vienna | austria | t +43 1 503 53 80 | f +43 1 503 53 80-7 | www.seeyou.at volksbank donau-weinland | blz 44820 | kto. 31797770000 | handelsgericht wien | fn 175057m | dvr 0798592 | atu 45459908

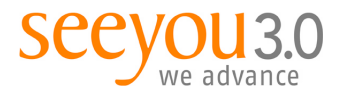

# 1. Allgemeines

Die meisten komplexeren Websites verwenden heute einen dreispaltigen Aufbau. Neben der Navigation in der linken Spalte und dem Content in der Mitte werden in der rechten Marginalspalte "Boxen" dargestellt, die dazugehörige Inhalte oder weiterführende Info enthalten (Related Content). Diese Boxen dienen dazu, den Inhalt der Seite für den Benutzer besser zu strukturieren.

seeyou hat dazu eine Erweiterung im SilverStripe Redaktionstool programmiert, um die Boxen zentral zu verwalten. Grundsätzlich muss eine Box zuerst angelegt werden, bevor sie mit der Seite verknüpft wird. Eine Box kann mit mehreren Seiten verknüpft werden. Änderungen an einer mehrfach verknüpften Box müssen nur einmal in der Box geändert werden. Die Änderungen sind dann auf allen verknüpften Seiten sichtbar.

Die meist benötigten Boxen sind:

- Kontaktboxen
- Downloadboxen und
- Linkboxen

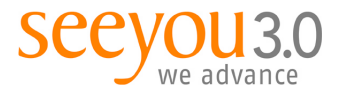

### 2. Neue Box anlegen

Es gibt zwei Möglichkeiten, eine neue Box anzulegen:

| Seiteninhalt                                                                                                    | Dateien & Bilder                                                                                                    | Kommentare Beri                                 |
|----------------------------------------------------------------------------------------------------|----------------------------------------------------------------------------------------------------|-------------------------------------------------|
| Seitenbaum                                                                                                    | *                                                                                                    |                                                 |
| Seite erstellen                                                                                                    | Suche                                                                                                    | Inhalt Verhalten                                |
| Batch-Aktionen                                                                                                    |                                                                                                    | Hauptteil Downlo                                |
| Seite (Page)                                                                                                    | Cos Los                                                                                                    | Seitenname                                      |
| Fehlerseite (Errorf<br>Foerderentscheid<br>Foerderentscheid<br>Foerderung (Foerd<br>Foerderungen Uet<br>Galerie (Galerie)<br>Galerie Uebersich | <sup>2</sup> age)<br>ungen (Foerderentscheidun<br>ungen Projektliste (Foerder<br>derung)<br>persicht (FoerderungenUeb<br>( (GelerieUebersicht)) | gen)<br>sntscheidungenProjektliste)<br>ersicht) |
| Homepage (Home<br>Klimmafondsnumr<br>Links (Links)<br>Prossenews (Pros<br>Projektsuche (Proj<br>Seite (Page)                                   | page)<br>ner Beantragen (Klimmafor<br>senews)<br>jektsuche)                                                                                     | idsnummerBeantragen)                            |
| Team (Team)<br>Themenprojekt (The<br>Themenseite (The<br>User Defined Form                                                                     | hemenprojekt)<br>menseite)<br>n (UserDefinedForm)                                                                                               | Į.                                              |
| Veranstaltung (Ver                                                                                                    | ranstaltung)                                                                                                    | Y                                               |

- Sie klicken im Navigationsbaum des SilverStripe Redaktionstools auf den entsprechenden "Überordner", z.B. Thema > Aktuelle Neuerungen und danach links oben auf den Button "Seite erstellen", wählen den gewünschten Seitentyp aus (hier: "Box"), klicken auf "Los" und füllen die notwendigen Felder aus.
- Sie klicken im Navigationsbaum SilverStripe Redaktionstools auf den entsprechenden "Überordner", z.B. Thema > Aktuelle Neuerungen, wählen eine Box des gleichen gewünschten Typs aus und wählen mit der rechten Maustaste "Duplicate just this page". Die Seite wird dupliziert und ans Ende des entsprechenden Menüs gestellt. Danach ändern Sie die gewünschten Inhalte (Empfohlene Variante).

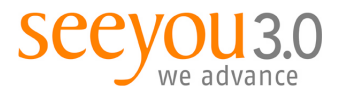

## 3. Kontaktboxen

| aupttell Metadaten Google Sitemap                                                                                                    |                                                                                                    |
|----------------------------------------------------------------------------------------------------|----------------------------------------------------------------------------------------------------|
| Seitenname                                                                                                    |                                                                                                    |
| seeyou-Kontakt                                                                                                    |                                                                                                    |
| Navigationsbezeichnung                                                                                                    |                                                                                                    |
| seeyou-Kontakt                                                                                                    |                                                                                                    |
| Bild                                                                                                    |                                                                                                    |
| Bild anhängen  Von Ihrem Computer Aus dem Datei-Storage                                                                                                    |                                                                                                    |
| Bid annan                                                                                                    | <u>en</u> )                                                                                        |
| SEEYOU KONTAKT                                                                                                    | <u>jen</u>                                                                                         |
| SEEYOU KONTAKT                                                                                                    |                                                                                                    |
| B         I         I         Ase         I         I         Form           **         **         **         **         **         **         **         **         **         **         **         **         **         **         **         **         **         **         **         **         **         **         **         **         **         **         **         **         **         **         **         **         **         **         **         **         **         **         **         **         **         **         **         **         **         **         **         **         **         **         **         **         **         **         **         **         **         **         **         **         **         **         **         **         **         **         **         **         **         **         **         **         **         **         **         **         **         **         **         **         **         **         **         **         **         **         **         **         **         **         **         **         **         ** <td>at Vorlage  :≡ :≡ :≡ :≡ :≡ :≡ :≡ :≡ :≡ :≡ :≡ :≡ :≡</td>                                                                                                    | at Vorlage  :≡ :≡ :≡ :≡ :≡ :≡ :≡ :≡ :≡ :≡ :≡ :≡ :≡                                                 |
| B     Image: Selection of the selection of the s | at ▼ Vorlage ▼   := := := := := := Ω<br>② ⇔ ᠅ ψ   ■ ■   33 □   :3                                  |
| SEEYOU KONTAKT<br>nhalt<br>B I U ANC   E E E E Form<br>C   X A C E E E E E Form<br>C   X A C E E E E E Form<br>C   X A C E E E E E E Form<br>C   X A C E E E E E E E E Form<br>C E E E E E E E E E E E E E E E E E E E                                                                                                    | at                                                                                                 |
| SEEYOU KONTAKT         nhalt         B X U ABE   = = = = - Form         9 C   X III         9 C   X III         100 annual         9 C   X IIII         100 annual         9 C   X IIIIIIIIIIIIIIIIIIIIIIIIIIIIIIIII                                                                                                    | at ▼ Vorlage ▼   := := := := := := Ω<br>② ⇔ ᠅ ↓   ■ ■   :a: := := := := := := := := := := := := := |

Folgende Eingabefelder sind relevant:

- Seitenname = Sprechende Bezeichnung für die Box (wird zur Auswahl im Pulldown bei der Verknüpfung angezeigt) wird online nicht gezeigt
- Navigationsbezeichnung = Bezeichnung der Box wie sie im Navigationsbaum im CMS angezeigt wird
- Titel = Überschrift der Box
- Inhalt: freie Texteingabe

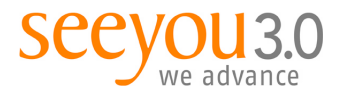

## 4. Downloadboxen

| ame<br>uns      |  |
|-----------------|--|
| ame<br>uns      |  |
| uns             |  |
|                 |  |
| ionsbezeichnung |  |
| uns             |  |
| r               |  |
| loads           |  |
|                 |  |
|                 |  |
|                 |  |
|                 |  |
|                 |  |
|                 |  |
|                 |  |
|                 |  |
|                 |  |

Reiter Hauptteil - Folgende Eingabefelder sind relevant:

- Seitenname = Sprechende Bezeichnung für die Box (wird zur Auswahl im Pulldown bei der Verknüpfung angezeigt) wird online nicht gezeigt
- Navigationsbezeichnung = Bezeichnung der Box wie sie im Navigationsbaum im CMS angezeigt wird
- BoxTitle = Überschrift der Box
- Inhalt: freie Texteingabe, optional

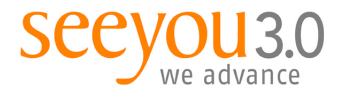

| uptteil Downloads Links      |                                |                            |
|------------------------------|--------------------------------|----------------------------|
| C Add Download               |                                |                            |
|                              | 🕅 🔄 Displaying 0 to 0 of 0 👂 🕅 | Q Search 🛞                 |
| Name                         |                                |                            |
| lo Downloads found           |                                |                            |
| Allow drag & drop reordering |                                | Show 10 🗧 results per page |

Reiter Downloads – bitte gehen Sie wie folgt vor:

• Button "Add Download" anklicken – es öffnet sich ein eigenes Fenster.

|                | d                                                                                                    |
|----------------|----------------------------------------------------------------------------------------------------|
| Da<br>ge       | tei kann angefügt werden, sobald Sie den Datensatz das erste Mal<br>speichert haben.                                                |
| Nan            | 10                                                                                                    |
| Pr             | es                                                                                                    |
| Pr<br>PR<br>Pr | ssseaussendung<br>ESENCE – Power through Resilience of Energy Systems: Energy Crises, Trends and Climate Chan<br>sssemappe Grafiken |
|                |                                                                                                    |
|                |                                                                                                    |
|                |                                                                                                    |
|                |                                                                                                    |
|                |                                                                                                    |
|                |                                                                                                    |
|                |                                                                                                    |
|                |                                                                                                    |
|                |                                                                                                    |
|                | Save and add Datel and Bild                                                                                                    |
|                | save and add Datel and Bild                                                                                                    |

 Name eingeben, z.B. Presseaussendung (automatische Vorschläge im Pulldown beachten, um einheitliche Schreibweisen zu erleichtern) – Button "Save and add Datei and Bild" klicken.

| Dater                                                     |             |
|-----------------------------------------------------------|-------------|
| Datel anhängen                                            |             |
| Von Ihrem Computer Aus dem Datei-Storage                  |             |
| (Datei anhängen)                                          |             |
| Name                                                      |             |
| Presseaussendung                                          |             |
| Bild                                                      |             |
| O Von Hern Computer Aus dem Datei-Storage (Bild anhängen) |             |
| Save                                                      | «Previous   |
|                                                           | Konstant in |

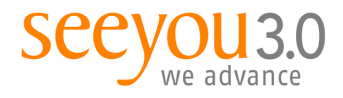

• Radiobutton "Aus dem Datei-Storage" anklicken, gewünschte (zuvor hochgeladene oder bereits existierende) Datei auswählen und auf "Datei anhängen" klicken.

| Datei  | annangen                      |           |
|--------|-------------------------------|-----------|
|        | on Ihrem Computer             |           |
| 2      | 0110406PASmartenergydemo1     |           |
|        | 110225 PA Modellregionen E    |           |
|        | 110407 Start Solarthermie     |           |
|        | 110503 PA Klima und Energie   |           |
|        | 20110404PAPV Frderaktion2     |           |
|        | 20110406PASmartenergyde       |           |
|        | 20110412 PA Start Mustersar   |           |
| Name   |                               |           |
| Bild   | ussendung                     |           |
| Bild a | Inhängen<br>on Ihrem Computer |           |
|        |                               |           |
|        |                               | «Previous |

- Optional kann auf die gleiche Art und Weise auch ein Bild angehängt werden. In einer Box darf das Bild 90px x 127px groß sein.
- Klicken Sie auf den blauen Button "Save" und dann rechts unten auf "Close" um zur Downloadbox zurückzukehren.
- Klicken Sie auf "Speichern" bzw. nach entsprechender Kontrolle auf "Speichern und Veröffentlichen".

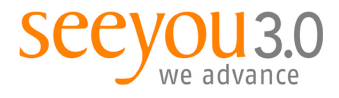

# 5. Linkboxen

| Seitenname                  |                                   |  |
|-----------------------------|-----------------------------------|--|
| Alpbach2011                 |                                   |  |
| Navigationsbezeichnung      |                                   |  |
| Alpbach2011                 |                                   |  |
| BoxTitle                    |                                   |  |
| Links                       |                                   |  |
| nhalt                       |                                   |  |
| B <i>I</i> <u>U</u> AB€  ≣= | ■ ■ Format Vorlage   注 注 詳 課 44 Ω |  |
| 🤊 (°   🗶 🖻 🚨                | 💼 🛍 🎔 •   🗷 🖉 😄 🔬 🖞   🔤 🗏 🦉       |  |
| 📓 🔲 📰 🔤 🔤                   | . ≥  %                            |  |

Reiter Hauptteil - Folgende Eingabefelder sind relevant:

- Seitenname = Sprechende Bezeichnung für die Box (wird zur Auswahl im Pulldown bei der Verknüpfung angezeigt) wird online nicht gezeigt
- Navigationsbezeichnung = Bezeichnung der Box wie sie im Navigationsbaum im CMS angezeigt wird
- BoxTitle = Überschrift / Text in der "grauen Flappe" der Box
- Inhalt: für Linkbox Variante I, freie Texteingabe, optional

|                   | 🕅 🔄 Displaying 0 to 0 of 0 👂 🕅 | Q Search                |
|-------------------|--------------------------------|-------------------------|
| Name              | Uri                            |                         |
| No Boxlinks found |                                |                         |
|                   |                                | Show 🚺 🛟 results per pa |

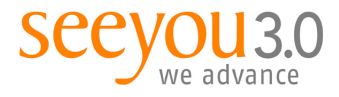

Reiter Links – für Linkbox Variante II - bitte gehen Sie wie folgt vor:

• Button "Add Boxlink" anklicken – es öffnet sich ein eigenes Fenster.

| Beispiellink    |  |
|-----------------|--|
| Protokoll       |  |
| http 🔹          |  |
| Url             |  |
| www.beispiel.at |  |
|                 |  |
| <u> </u>        |  |

- Name eingeben, z.B. Ministerium (automatische Vorschläge im Pulldown beachten, um einheitliche Schreibweisen zu erleichtern, Protokoll wählen (meist http://) und URL angeben, z.B. www.ministerium.at.
- Klicken Sie auf den blauen Button "Save" und dann rechts unten auf "Close" um zur Downloadbox zurückzukehren.
- Klicken Sie auf "Speichern" bzw. nach entsprechender Kontrolle auf "Speichern und Veröffentlichen".